# **Profesjonell DeleService**

## Erwin og digitalt servicehefte

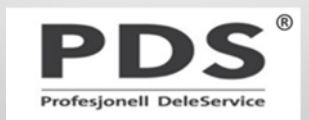

# Hva er erWin?

erWin er det samme som ELSAPro, men som kan benyttes av verksteder som ikke er sertifiserte for våre bilmerker.

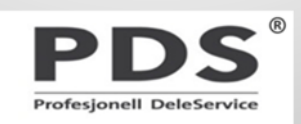

# Hva finnes i erWin?

- Teknisk produktinformasjon
- Reparasjonshåndbok
- Strømskjema
- Selvstudiehefter
- Kjøretøydiagnose
- Servicenormer

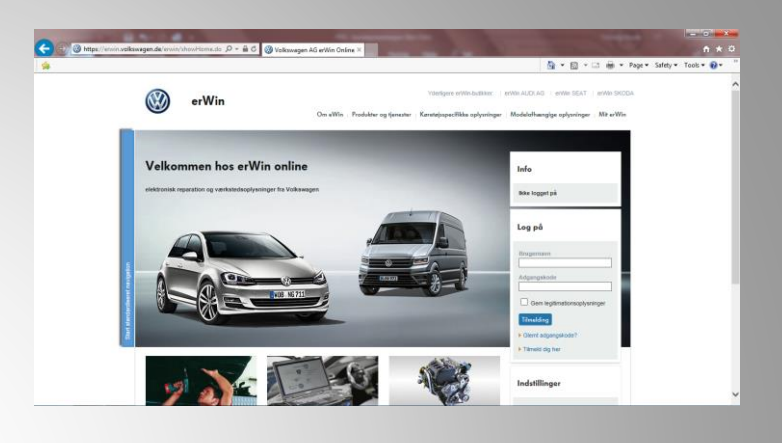

## Krever betalingsabonnement

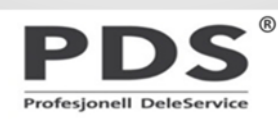

# Hva finnes i erWin?

- Elektronisk servicehefte (for biler som har det)
- Servicehistorikk
- Serviceskjema
- Registrering av service

Gratis – ikke behov for abonnement

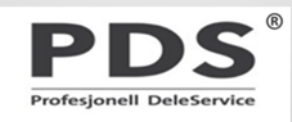

# Elektronisk servicehefte

For å sikre at servicehistorikk på våre bilmodeller blir ivaretatt på en sikker måte <u>bør</u> alle frittstående verksteder som utfører service på våre biler (med elektronisk servicehefte) registrere servicen på erWin. Det er svært fordelaktig for bileier og evt fremtidig bileier at all servicehistorikk er lagret på ett sted.

På de neste sidene følger en veiledning for hvordan et frittstående verksted skal registrere en service.

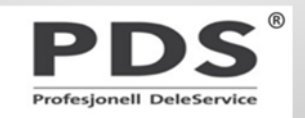

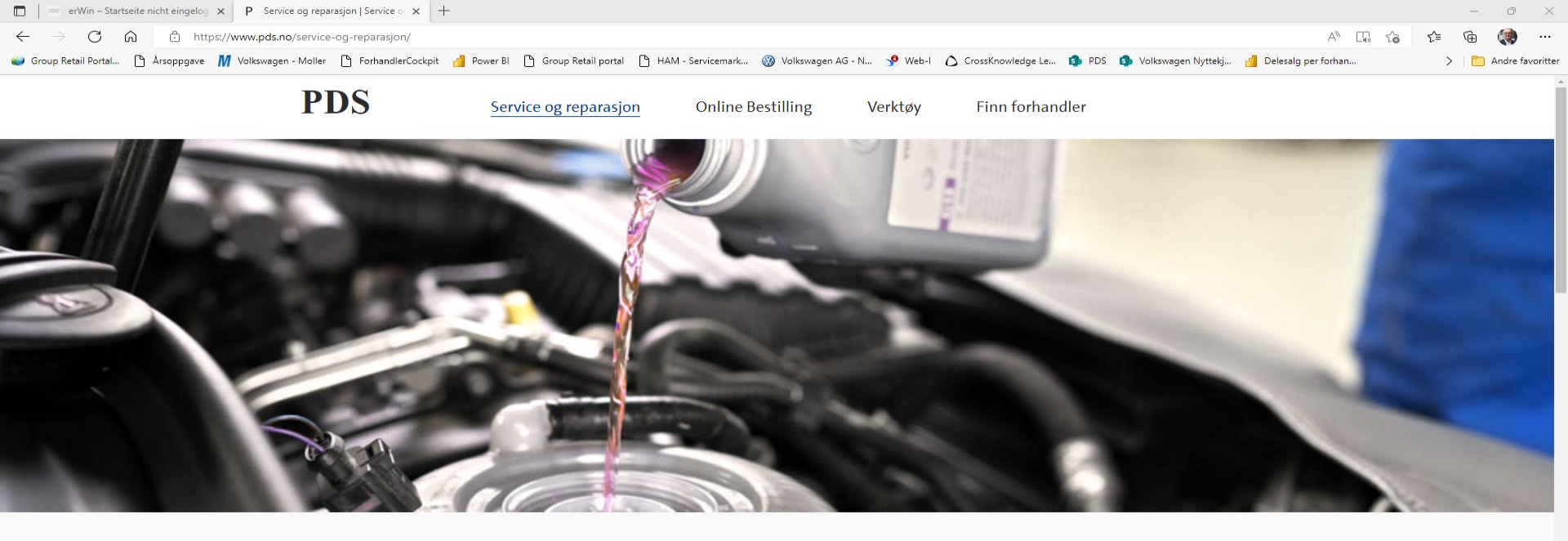

- 1. Gå inn på nettsiden <u>www.pds.no</u>
- 2. Velg «service og reparasjon» i menyen

## Service og reparasjon

Ved å benytte erWin-portalen kan frie verksteder som arbeider profesjonelt med å reparere og utføre service på Volkswagen, Audi, ŠKODA, Seat eller Volkswagen Nyttekjøretøy finne ut hva de har behov for.

I erWin finner du serviceinformasjon og samtlige reparasjonshåndbøker merkene tilbyr. Informasjonen oppdateres kontinuerlig og inneholder individuell informasjon om de ulike kjøretøyene.

Noe av det du finner i erWin er:

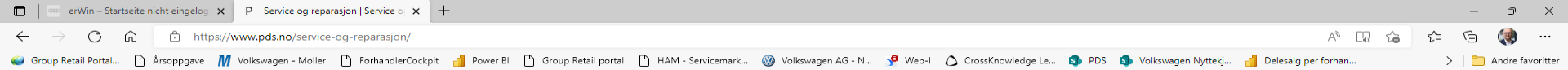

### Service og reparasjon

Ved å benytte erWin-portalen kan frie verksteder som arbeider profesjonelt med å reparere og utføre service på Volkswagen, Audi, ŠKODA, Seat eller Volkswagen Nyttekjøretøy finne ut hva de har behov for.

I erWin finner du serviceinformasjon og samtlige reparasjonshåndbøker merkene tilbyr. Informasjonen oppdateres kontinuerlig og inneholder individuell informasjon om de ulike kjøretøyene.

#### Noe av det du finner i erWin er:

- Teknisk produktinformasjon
- Reparasjonshåndbok
- Strømskjema
- Servicenormer
  Serviceskiema
- Selvstudiehefter
- Kjøretøydiagnose (krever verkstednummer)

erWin er kun tilgjengelig for registrerte brukere. Registrer deg eller logg på for å få tilgang.

| SKODA erWin                                  | $\rightarrow$ |
|----------------------------------------------|---------------|
| Audi erWin                                   | $\rightarrow$ |
| Volkswagen og Volkswagen Nyttekjøretøy erWin | $\rightarrow$ |
| SEAT erWin                                   | $\rightarrow$ |

#### Kurs

0

e

Πī

1

P

Vi tilbyr kurs innen teknikk til frie verksteder med verkstednummer.

Ta kontakt med oss på tekniskopplaering@moller.no

# 3. Scroll ned og velg det aktuelle merket

#### 💿 🧭 🗣 🍖 पें) 🕺 📥 🖫 🦡 🗍 戦 😵 🌷 🤹 📾 🐑 📰 NOB 14 10 2022 📲

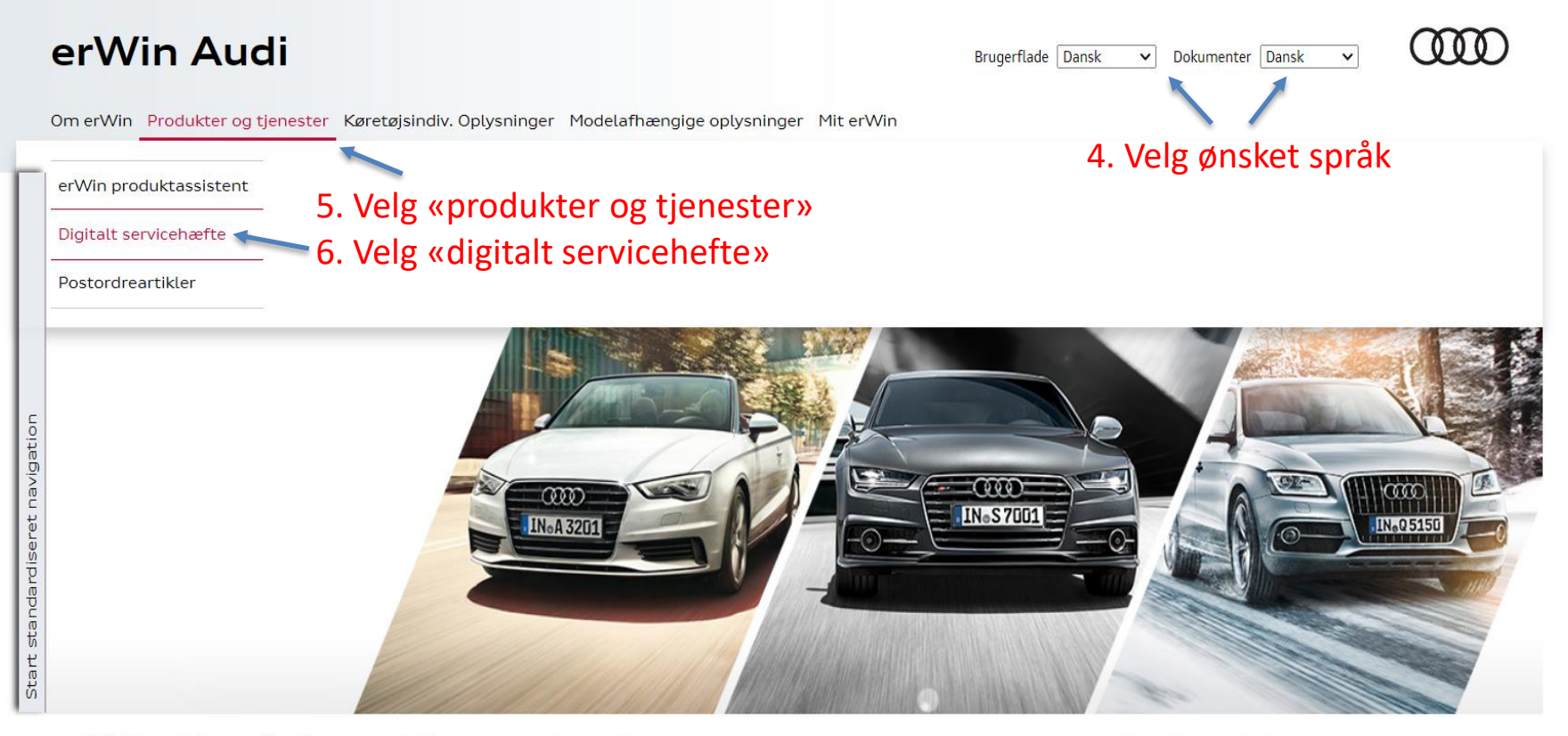

## erWin. De elektroniske reparations- og værkstedsoplysninger.

erWin, AUDI AG's elektroniske reparations- og værkstedsoplysninger, hjælper uafhængige værksteder, flådeejere og privatpersoner med at reparere og vedligeholde Audi-køretøjer professionelt og fagligt korrekt.

Alt sammen med aktuel førstehåndsviden. erWin giver dig nemlig adgang til alle originale Audi-reparationsanvisninger og informerer med det samme om forudsætninger, værktøj og materialer, som kan gøre arbejdet endnu mere effektivt og forbedre resultatet.

ttps://erwin.audi.com/erwin/showDSP.do

#### Andre tilbud

> Nye ansøgere til servicenettet
 > Værkstedsudstyr
 > Motorolier

> PEMS-adaptertilknytning

> Periodic Technical Inspection (PTI)

0 ×

슈 숬 ঞ 🙂

\_

ρ-

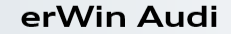

Brugerflade Dansk 🗸 Dokumenter Dansk

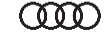

 $\mathbf{v}$ 

Om erWin Produkter og tjenester Køretøjsindiv. Oplysninger Modelafhængige oplysninger Mit erWin

#### Audi digital serviceplan

Her kan du finde oplysninger om den digitale serviceplan. For køretajer, der har et digitalt servicehæfte, kan registrerede virksomheder foretage registreringer via systemet. Onlinehjælp til digitalt servicehæfte Indtast det ønskede stelnummer. Stelnummer MAUZZZ4GXEN044186 8. Trykk på «søk» 9. Trykk på «åpne DSP»

#### Andre tilbud

- > Nye ansøgere til servicenettet
- > Værkstedsudstyr
- > Motorolier

#### Login

Logget på som tinaliebig

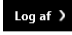

> Skift adgangskode

#### Indkøbskurv

> Bestil flatrate
 Artikel: 0
 Sum: 0,00 €
 > Indkøbskurv

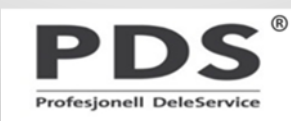

### Startside / Digitalt servicehæfte (WAUZZZ4GXEN044166, A6 Avant qTDI3.0 V6150 A7 S, 2014, 4G50NY, CLAA, PXB, erwin) V

Udskrivningssprog: da-DK (Danish)

Dato for udlevering: 2013-09-11

|   | Note                     | Servicetype                               | Virksomhed            | Dato for udførelse | Kilometerstand |
|---|--------------------------|-------------------------------------------|-----------------------|--------------------|----------------|
| P | Servicedokumentation     | Serviceeftersyn med olieskift (variabelt) | 2020396310            | 2019-02-01         | 112504 km      |
| ۶ | Værkstedets bemærkninger | Værkstedets bemærkninger                  | NO000300 Audi Service | 2015-07-10         | 46567 km       |
| ۶ | Servicedokumentation     | Serviceeftersyn med olieskift             | NO007730 Audi Service | 2014-11-06         | 27611 km       |
| ۶ | Servicedokumentation     | Nyvognsinspektion                         | NO000270 Audi Service | 2013-09-12         | 0 km           |

Servicedokumentation (servicejournal) Garanti mod indefrakommende gennemtæring . Værkstedets bemærkninger

Til denne bil findes der ingen åben serviceliste.

Oprettelse af servicejournal

11. Trykk «opprettelse av servicejournal»

10. Informasjon om siste servicetype, dato for utførelse og km.stand må tas med til neste steg

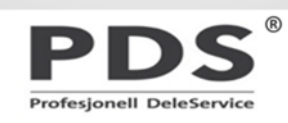

| Servicejournaler - trin 1   | l af 3                                |             |                        |
|-----------------------------|---------------------------------------|-------------|------------------------|
| Nyvognsinspektion           |                                       |             |                        |
| Service på lagerbiler       | r                                     |             |                        |
| Kun ekstraarbejde           |                                       |             |                        |
| Dato for første indregistre | ering (ÅÅÅÅ-MM):                      | 2013-09     |                        |
| Aktuel kilometerstand:      | 12. Legg inn aktuell km.stand         | 129000      |                        |
| Seneste service:            |                                       |             |                        |
| Serviceeftersyn med         | l olieskift (variabel)                |             | 7                      |
| Den (åååå-mm):              |                                       | 2019-02     |                        |
| Ved kilometerstand:         |                                       | 112000      |                        |
| Sidste olieskiftservice/ser | rvice:                                |             |                        |
| Olieskiftservice            |                                       |             | Ŧ                      |
| Den (åååå-mm):              | 13. Informasjon om siste servicetype, |             | 14 Trukk "forteatt"    |
| Ved kilometerstand:         | dato for utførelse og km.stand fra    |             | 14. Trykk «Tortsett»   |
|                             | pkt 10 legges inn her                 | <b>T</b> 11 |                        |
|                             |                                       | < Tilba     | age Fortsæt > Annuller |

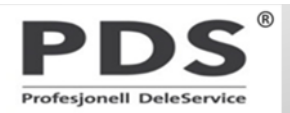

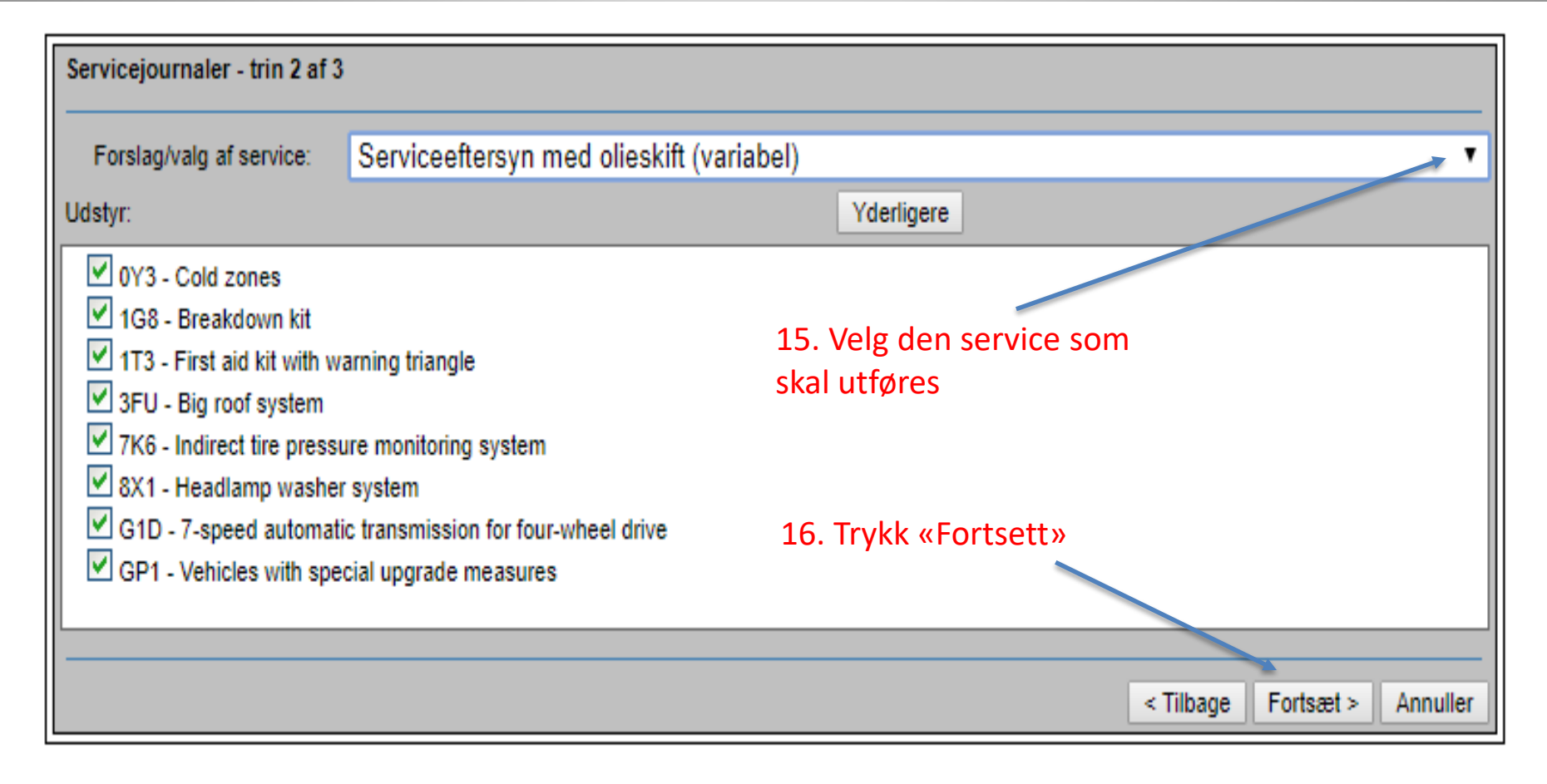

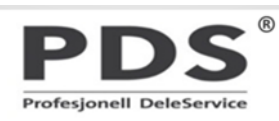

| Servicejournaler - trin 3 af 3                          |        |             |              |                       |                      |            |          |
|---------------------------------------------------------|--------|-------------|--------------|-----------------------|----------------------|------------|----------|
| Tidligere ekstraarbejde/servicearbejde                  |        |             |              |                       |                      |            |          |
| Hændelse                                                | Udført | Dato        | Kilometersta | Skal udføre<br>nd den | s Skal udfør<br>ved  | es<br>Skal | udføres  |
| Ekstraarbejde for hver 60.000 km                        |        |             |              | 2017-09               | 60000                |            |          |
| Støv- og pollenfilter: Udskift filtret.                 |        |             |              | 2019-09               | 90000                | ~          | $\sim$   |
| Brændstoffilter: Foretag udskiftning.                   |        | -           |              |                       | 60000                |            |          |
| Dobbeltkoblingsgearkasse S tronic: Udskift ATF-olie og  |        |             |              |                       | 60000                |            | ~        |
| Fremtidigt ekstraarbejde/servicearbejde                 |        |             |              |                       |                      | Ny b       | eregning |
| Hændelse                                                |        |             | Prognos      | Skal udføres<br>e den | s Skal udføre<br>ved | Skal (     | udføres  |
| Ekstraarbejde for hver 60.000 km                        |        |             | 2019-11      | 2021-09               | 120000               |            |          |
| Støv- og pollenfilter: Udskift filtret.                 |        |             | 2019-11      | 2021-09               | 120000               | ~          | $\sim$   |
| Brændstoffilter: Foretag udskiftning.                   |        |             | 2019-11      | -                     | 120000               |            |          |
| Dobbeltkoblingsgearkasse S tronic: Udskift ATF-olie og  |        |             | 2019-11      |                       | 120000               | ~          | $\sim$   |
| Bremsevæske: Foretag udskiftning.                       |        |             | 2020-09      | 2020-09               |                      |            |          |
| Landsspecifikt ekstraarbejde/landespecifikke kundeønske | r      |             |              |                       |                      |            |          |
| Aktuel kilometerstand: 17. Kryss ut ALLE kryssen        | e unde | er «skal ut | tføres»      | 120000                |                      |            |          |
|                                                         | 18. T  | rykk «opp   | orett»       |                       | < Tilbage            | Opret      | Annuller |

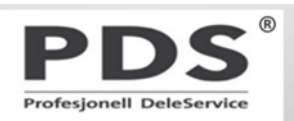

| Servicejournaler - trin 3 af 3                             |        |            |                |                     |                     |        |          |
|------------------------------------------------------------|--------|------------|----------------|---------------------|---------------------|--------|----------|
| Tidligere ekstraarbejde/servicearbejde                     |        |            |                |                     |                     |        |          |
| Hændelse                                                   | Udført | Dato       | Kilometerstand | Skal udføres<br>den | Skal udføres<br>ved | Skal u | dføres   |
| Tagindsats med panoramaskydesoltag: Foretag kontrol,<br>re |        |            |                | 2017-09             | 120000              |        | <b>^</b> |
| Vandafløb panoramaskydesoltag: Kontroller.                 |        |            |                | 2017-09             | 120000              |        |          |
| Støv- og pollenfilter: Udskift filtret.                    |        |            |                | 2021-09             | 120000              |        |          |
| Bremsevæske: Foretag udskiftning.                          |        |            |                | 2018-09             |                     |        | -        |
| Fremtidigt ekstraarbejde/servicearbejde                    |        |            |                |                     |                     | Ny b   | eregning |
| Hændelse                                                   |        |            | Prognose       | Skal udføres<br>den | Skal udføres<br>ved | Skal u | dføres   |
| Tagindsats med panoramaskydesoltag: Foretag kontrol, re.   |        |            | 2019-09        | 2019-09             | 180000              |        |          |
| Vandafløb panoramaskydesoltag: Kontroller.                 |        |            | 2019-09        | 2019-09             | 180000              |        |          |
| Støv- og pollenfilter: Udskift filtret.                    |        |            | 2020-06        | 2023-09             | 150000              |        |          |
| Bremsevæske: Foretag udskiftning.                          |        |            | 2020-09        | 2020-09             |                     |        |          |
| Ekstraarbejde for hver 60.000 km                           |        |            | 2021-06        | 2025-09             | 180000              |        | -        |
| Landsspecifikt ekstraarbejde/landespecifikke kundeønske    | er     |            |                |                     |                     | $\cup$ |          |
| Aktuel kilometerstand:<br>19. Kryss av de ekstra service   | epunkt | er som ska | al utføres     | 129000              |                     |        |          |
| 20. Trykk «opprett»                                        | -      |            |                |                     | < Tilbage 0         | pret   | Annuller |

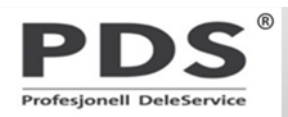

| ← → Attps://portal.cpn.vwg/elsapro/elsaweb/ctr/elsaFs            |                                    | → 🔒 🖒 Search                        |                            | <u>ب</u> م                    | n ★ ☆    | •    |
|------------------------------------------------------------------|------------------------------------|-------------------------------------|----------------------------|-------------------------------|----------|------|
| 🥖 Electronic Service Informati × 📑                               |                                    |                                     |                            |                               |          |      |
| Skriv ut Søk Verkstedinformasjon Tilbakemelding Innstillinge     | r Advarsler Hjelp                  |                                     |                            |                               |          |      |
|                                                                  |                                    |                                     | ی کے 🗢 🕊 📬 😫               | 🔺 🖌 🗉                         | 2 🌮      | 3    |
| 1 Timeavtale 2 Forb. til timeavtale                              | 3 Bilmottak                        | 4 Utføre tjenester                  | 5 Kvalitetskontroll        |                               | 6 Ut     | leve |
| Startside / Serviceskjemaer (105148, WVWZZZ3CZJE148487, PASSAT ) | Vag. GTEBMHY115 D6F, 2018, 3G56    | YY, CUKC, TEC, CV88318, Admin, L    | ocal (NO002500.000), Admin |                               |          |      |
| 1 Dopprett servicedoku                                           | mentasjon Språk: nb-NO (Non        | wegian(Bokmal)) 🗸                   | s                          | erviceskje                    | maer 🗙   | ≪    |
| No. No. No. No. No. No. No. No. No. No.                          |                                    |                                     |                            |                               |          |      |
| Bench alleid #Samilare and all                                   |                                    |                                     |                            |                               |          |      |
| bruk antio Servicenormer"                                        |                                    |                                     |                            |                               |          |      |
|                                                                  |                                    |                                     |                            |                               |          |      |
| Bilen innvendig                                                  |                                    |                                     | OK/u                       | tført <mark>Ikke</mark><br>OK | Utbedret |      |
| Horn: kontroller funksjon                                        |                                    |                                     |                            |                               |          |      |
| Ladekabel: kontroller at kabelen finnes i bilen og kon           | troller tilstanden på rabelen      |                                     |                            |                               |          |      |
|                                                                  |                                    |                                     |                            | 71-1                          |          |      |
| Bilen utvendig                                                   |                                    |                                     | OK/u                       | tført OK                      | Utbedret |      |
| Lyktespyleranlegg: kontroller funksjon                           |                                    |                                     |                            |                               |          |      |
| Lys foran - kontroller funksjon: parkerings-, nær- og            | fjernlys, tåkelys, blinklysanlegg, | nodsignalanlegg                     |                            |                               |          |      |
| Sensorstyrt kjørelys: kontroller funksjon                        |                                    |                                     |                            |                               |          |      |
| Lys bak - kontroller funksjon: bremselys (også 3. bren           | nselys), baklys, ryggelys, tåkebal | dys, skiltlys, blinklys, nødsignala | nlegg                      |                               |          |      |
| Vindusvisker-/spyleranlegg: kontroller funksjon og sp            | ylerdyseinnstilling, og kontroller | for skader, juster hvis nødvendi    | g C                        |                               |          |      |
| Vindusviskerblader: sett i servicestilling og kontroller         | for skader, kontroller hvileposis  | jon.                                |                            |                               |          |      |
| Høyvoltsladekontakt i grill: kontroller visuelt for skitt        | og skader                          |                                     |                            |                               |          |      |
|                                                                  |                                    |                                     |                            | Tirko                         |          |      |
| Undersiden av bilen                                              |                                    |                                     | OK/u                       | tført OK                      | Utbedret | ~    |
| Serviceskjema 21. Her finner du servio                           | ceskjema. Trykk på «               | opprett servicedoku                 | imentasjon»                |                               |          |      |
|                                                                  |                                    |                                     | -                          |                               |          |      |

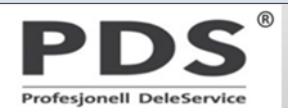

| ← → ② https://portal.cpn.vwg/elsapro/elsaweb/ctr/elsaFs                                                                                                    | >~ 🕆 🛪 🙂        |
|----------------------------------------------------------------------------------------------------|-----------------|
| 🤗 Electronic Service Informati × 📑                                                                                                    |                 |
| Skriv ut Søk Verkstedinformasjon Tilbakemelding Innstillinger Advarsler Hjelp                                                                                  |                 |
|                                                                                                    | 🝟 🛃 🗭 🌮 🌘       |
| 1 Timeavtale         2 Forb. til timeavtale         3 Bilmottak         4 Utføre tjenester         5 Kvalitetskontroll                                         | 6 Utleve        |
| Startside / Digitalt servicehefte (105148, WVWZZZ3CZJE148487, PASSAT Wag. GTEBMHY115 D6F, 2018, 3G56YY, CUKC, TEC, CV88318, Admin, Local (NO002500.000), Admin |                 |
| Språk: nb-NO (Norwegian(Bokmal)) V Digitalt                                                                                                    | ervicehefte 🗙 🔌 |
| Dato for utlevering: 2018-02-16                                                                                                    |                 |
| Servicedokumentasjon Inspeksjon med oljeskift (fast)                                                                                                    |                 |
|                                                                                                    |                 |
|                                                                                                    | ~               |
|                                                                                                    |                 |
| Kontraktstart 2018-02-16                                                                                                    | $\sim$          |
| Kontraktutiøp 2023-02-15<br>Kjørelengde 100000 KM                                                                                                    |                 |
| Dato for giennomføring: 2019-08-09 Anbefalt reparasjon                                                                                                    |                 |
| Forhandler: MØLLER BIL ELVERUM                                                                                                    |                 |
| TOROLF STORSVEENSVEI 15                                                                                                    |                 |
| 2406                                                                                                    |                 |
| ELVERUM                                                                                                    | $\sim$          |
| Norway                                                                                                    |                 |
| Tilbala                                                                                                    |                 |
| Tilbake                                                                                                    | og lagre        |
|                                                                                                    |                 |
| 22. Her kan det legges inn tekst med anbefalt reparasjon ved neste service                                                                                     |                 |
|                                                                                                    |                 |
| 23. Trykk på «skriv ut og lagre» 🛛 🖊 🖊 🖊 🖊 🖊 🖊 🖊 🖉                                                                                                    |                 |
|                                                                                                    |                 |
|                                                                                                    |                 |
| PDS                                                                                                    |                 |

Profesjonell DeleService

| ← →          | Attps://portal.cpn.vwg/elsapro/elsawe        | eb/ctr/elsaFs                                      |                                          | ✓                              |                    | - م              | 🕇 🛧 🌣 🙂    |
|--------------|----------------------------------------------|----------------------------------------------------|------------------------------------------|--------------------------------|--------------------|------------------|------------|
| Electror     | iic Service Informati 🗙 📑                    |                                                    |                                          |                                |                    |                  |            |
| Skriv ut     | Søk Verkstedinformasjon Ti                   | Ibakemelding Innstillinger Advarsle                | r Hjelp                                  |                                |                    |                  |            |
| ₽₽           | 🖉 🖀 🛣 🐛 君 🖊 🏹 🖉                              |                                                    |                                          | 🚑 👄 🧇                          | : 🚅 👘 🖉 🖚 £        | 🗑 🍰 🔺 🗑          | I 🖉 🌮 🔇    |
|              | 1 Timeavtale 2 F                             | Forb. til timeavtale                               | Bilmottak                                | 4 Utføre tjenester             | 5 Kvalitetsko      | ontroll          | 6 Utle     |
| Startside    | / Digitalt servicehefte (105148, WVV         | VZZZ3CZJE148487, PASSAT Wag. GTE                   | BMHY115 D6F, 2018, 3G56YY,               | CUKC, TEC, CV88318, Admin, I   | Local (NO002500.00 | 00), Admin)      |            |
| Språk:       | nb-NO (Norwegian(Bokmal)) N                  |                                                    |                                          |                                |                    | Digitalt service | ehefte 🗙 🔌 |
| Dato for u   | utlevering: 2018-02-16                       |                                                    |                                          |                                |                    |                  |            |
|              | Oppføring                                    | Type service                                       | Forhandler                               | Dato for<br>gjennomføring      | Kjørelengde        | Dokum<br>kon     | nplett     |
| ,>           | Servicedokumentasjon                         | Inspeksjon med oljeskift                           | NO002500                                 | 2019-08-09                     | 30000 km           | ×                |            |
| $\mathbf{P}$ | Verkstedets merknader                        | Verkstedets merknader                              | NO000320                                 | 2018-09-28                     | 16466 km           |                  |            |
| $\mathbf{P}$ | Servicedokumentasjon                         | Oljeskiftservice                                   | NO000320                                 | 2018-09-10                     | 14630 km           |                  |            |
| $\mathbf{P}$ | Verkstedets merknader                        | Verkstedets merknader                              | NO000210                                 | 2018-03-20                     | 2239 km            | /                |            |
| <b>^</b>     | Servicedokumentasjon                         | 24. Nå er servicen regist                          | rert. Endringer kan                      | gjøres neste 10 dag            | er.                |                  | Kriv ut    |
| Servi        | cedokumentasjon (WT)                         | Skal endringer gjøres try                          | rkkes det på det rød                     | e krysset som slette           | er 🔰               |                  |            |
| For c        | lenne bilen finnes<br>prett serviceskjema    | den registrerte servicen<br>servicen på nytt.      | . Deretter må verkst                     | edet registrere                |                    |                  | ^          |
| 25.<br>Det   | Her er det mulig å v<br>er kun mulig å skriv | velge fra historikken de<br>ve ut komplett service | et man ønsker å s<br>historikk for de se | krive ut<br>ervicer man selv h | nar gjort og       | registre         | rt 🗸       |

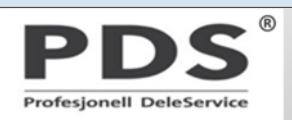

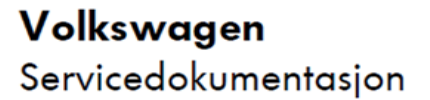

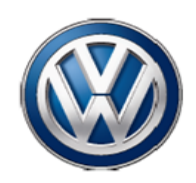

^

Komplett dokumentasjon

### 26. Servicedokumentasjonen skrives ut og legg inn i servicehefte.

| Bildata                                                |                            |  |
|--------------------------------------------------------|----------------------------|--|
| Chassisnr.                                             | WVWZZZ3CZJE148487          |  |
| Typebetegnelse                                         | PASSAT Wag. GTEBMHY115 D6F |  |
| Dato for utlevering                                    | 2018-02-16                 |  |
|                                                        |                            |  |
| Inspeksjon med oljeskift                               |                            |  |
| Inspeksjon med oljeskift<br>Dato                       | 2019-08-09                 |  |
| <b>Inspeksjon med oljeskift</b><br>Dato<br>Kjørelengde | 2019-08-09<br>30000 km     |  |

Profesjonell DeleService